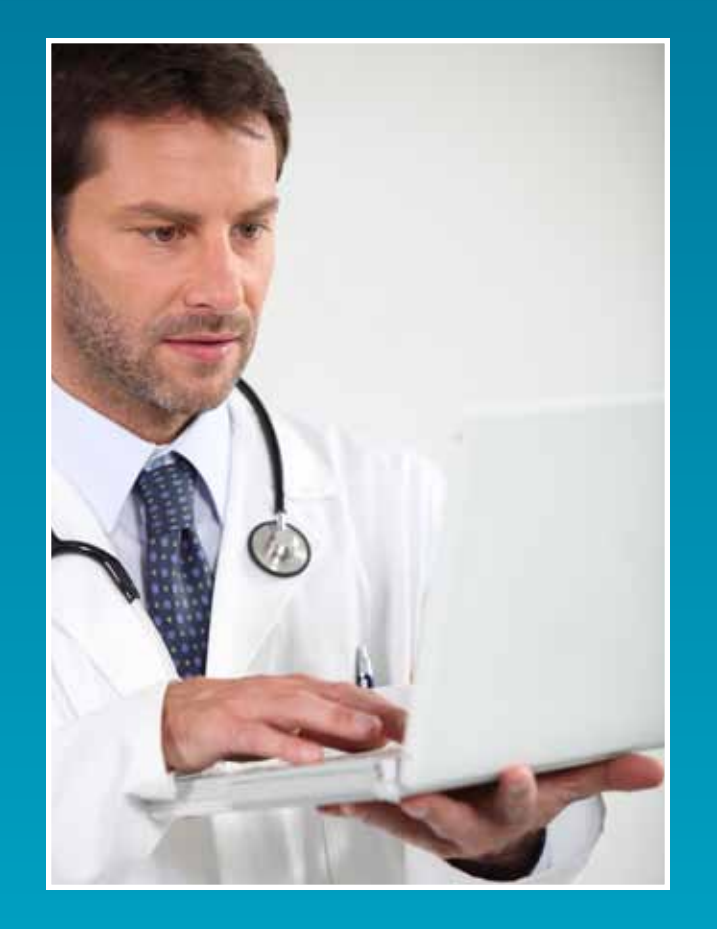

PLEASE NOTE: The GPNet Communications Manual is subject to change as we receive additional information regarding the transition to HIPAA-ready electronic formats. We will post updated versions of this and other HIPAA-related documents on our website. Please visit the CGS J15 Web page at http://www.cignagovernmentservices.com/J15.

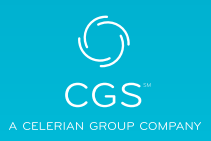

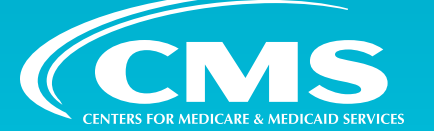

### TABLE OF CONTENTS

|                                                                                                    | 2 |
|----------------------------------------------------------------------------------------------------|---|
| Submissions2Acceptable Asynchronous2Communications Packages2Technical Support3                                                                                                    |   |
| ANSI 837 Completion Information                                                                                                    | 4 |
| Version 50104<br>Payer ID Information4                                                                                                    |   |
| Using GPNet Asynchronous Transmission                                                                                                    | 5 |
| Log In and User Validation5Messages5Main Menu5Upload a File5Download a File6List Files In Mailbox7Example of INV Message8NDM Response Examples8Informational Message8Invalid File Header8Rejected ID8System Accessibility8                                                                                                    |   |
|                                                                                                    |   |
| GPNet File Transfer Protocol (FTP)                                                                                                    | 9 |
| GPNet File Transfer Protocol (FTP)FTP Instructions9Logging onto GPNet Using FTP9Uploading Files Using FTP12Downloading Files Using FTP13                                                                                                    | 9 |
| GPNet File Transfer Protocol (FTP)FTP Instructions9Logging onto GPNet Using FTP9Uploading Files Using FTP12Downloading Files Using FTP13Network Data Mover (NDM) Specifications                                                                                                    | 9 |
| GPNet File Transfer Protocol (FTP)         FTP Instructions       9         Logging onto GPNet Using FTP       9         Uploading Files Using FTP       12         Downloading Files Using FTP       13         Network Data Mover (NDM) Specifications       14         Report Retrieval       14         837 Claims Submission Dataset Names       15                                       | 9 |
| GPNet File Transfer Protocol (FTP)         FTP Instructions       9         Logging onto GPNet Using FTP       9         Uploading Files Using FTP       12         Downloading Files Using FTP       13         Network Data Mover (NDM) Specifications       14         Report Retrieval       14         837 Claims Submission Dataset Names       15         ANSI v5010 Responses       15 | 9 |

### UNDERSTANDING GPNET

GPNet is the EDI gateway to CGS. The GPNet communication platform supports asynchronous telecommunications up to 56K bps. It will support numerous asynchronous telecommunication protocols, including Kermit, Xmodem (Check Sum), Ymodem (Batch), and Zmodem. Most off-the-shelf communication software will support one or all of these protocols. You may select any of the protocols indicated; however, Zmodem is recommended based on its speed and reliability. The asynchronous user's modem should be compatible with 56K, V.34 28.8 bps, V.42 14.4 bps.

In addition, we encourage the use of PKZIP compatible compression software. GPNet is defaulted to send uncompressed files; therefore, if you wish to receive all of your files in a compressed format, contact the Technology Support Center for maintenance to the database.

**NOTE:** GPNet also supports file transfers via File Transfer Protocol (FTP) and CONNECT:Direct, also known as Network Data Mover (NDM). Specifications on these options are included later in this manual.

#### **Submissions**

GPNet currently supports versions 5010A1/A2 of the ANSI (American National Standards Institute) ASC X12N-837 claim submission.. ASC X12 TR3 Implementation Guides for v5010 transactions are available through http://store.x12.org/.

The GPNet platform is available 24 hours a day, seven days a week, with the exception of infrequent maintenance performed on Sundays. The real time editing system is down from 11:30 p.m. to 5:00 a.m. EST. If the editing system is not available, you may still upload a file to GPNet. As soon as the editing system resumes processing, files in GPNet will be edited.

#### **ANSI v5010**

An ANSI 999 Functional Acknowledgement will be returned to you upon completion of initial editing. Various claims processing system reports are provided electronically. Response files (page 26), which provide your GPNet edits, are available in either a file format or a report format. GPNet defaults to the report format.

If you wish to receive the response file in the file format, contact the Technology Support Center at 1.866.749.4302 for maintenance to the database.

#### Files Submitted On or Before 8:00 PM EST

Files submitted at or prior to 8:00 PM EST will be submitted to the respective standard system for same day processing.

#### Files submitted after 8:00 PM EST

Files submitted after 8:00 PM EST will be submitted to the appropriate standard system the next business day.

#### Acceptable Asynchronous Communications Packages

The following asynchronous communication packages are currently successfully transmitting to GPNet:

- ProComm Plus (DOS)
- ProComm Plus (Windows)
- Crosstalk (Windows)

Parity - NONE

- QuickLink2 (Windows)
- PC Anywhere (DOS)
- PC Anywhere (Windows)
- PC Anywhere (Windows)
- Term
- The settings you should verify are:Terminal emulation VT100
- Data Bits 8
- Stop Bits 1

HyperACCESS

PAGE 2 • Revised June 3, 2013.

For Zmodem, ensure that both sender and receiver crash recovery is "OFF" or set to "OVERWRITE." When downloading a file, this setting will determine whether Zmodem overwrites an existing file of the same name. Since the response file name will be repeated, we recommend that the downloaded files be renamed or moved to another directory immediately to avoid losing or overwriting a file.

#### **Technical Support**

If you have questions regarding HIPAA and its implementation requirements, please call the CGS EDI Support Desk at.

- Ohio and Kentucky Part B \_\_\_\_\_1.866.276.9558
- Ohio and Kentucky Part A 1.866.590.6703
- Home Health & Hospice \_\_\_\_\_ 1.877.299.4500

### ANSI 837 COMPLETION INFORMATION

To ensure that your claim files are processed correctly, please include the following information in the appropriate ANSI fields:

#### Version 5010

| ANSI Field                                   | Test Claim File                                                                                                    | Production Claim File                                    |  |
|----------------------------------------------|----------------------------------------------------------------------------------------------------|----------------------------------------------------------|--|
| ISA06<br>GS02                                | Enter your Submitter ID.                                                                                                    |                                                          |  |
| ISA08<br>GS03<br>1000B/NM109<br>2010BB/NM109 | Enter the appropriate Payer ID (see Payer ID chart below).                                                                                                    |                                                          |  |
| ISA15                                        | Enter <b>T</b> when submitting a test claim file.                                                                                                    | Enter ${\bf P}$ when submitting a production claim file. |  |
| GS08                                         | Institutional Claims (Part A)<br>Enter 005010X223A2 when submitting a test claim file<br>Professional Claims (Part B)<br>Enter 005010X222A1 when submitting a test claim file. |                                                          |  |

#### **Payer ID Information**

Enter the appropriate Payer ID:

| Line of Business      | Payer ID |
|-----------------------|----------|
| Ohio Part B           | 15202    |
| Home Health + Hospice | 15004    |
| Ohio Part A           | 15201    |
| Kentucky Part B       | 15102    |
| Kentucky Part A       | 15101    |

### USING GPNET ASYNCHRONOUS TRANSMISSION

Please refer to the GPNet Communication Information Sheet for transmission information.

#### Log In and User Validation

Upon connecting to the GPNet system via your communications program, the system will display a banner and prompt for the user ID.

The ID and password must be entered in CAPITAL LETTERS. To login:

- 1. Type your User ID and press ENTER.
- Type your password. The password will not display on the screen as you type it. When you have finished typing, press ENTER.
- 3. The system will allow three invalid logon attempts before the session is terminated.

#### **Messages**

After the User ID and password are validated, the Message screen displays (Figure 1).

Figure 1 – GPNet Message Screen

This screen is separated into two distinct parts:

- User Login information providing information on current and previous login activity.
- The system-wide banner providing important/current information pertinent to all users.

After reading any banner messages, press **ENTER** to continue to the Main Menu.

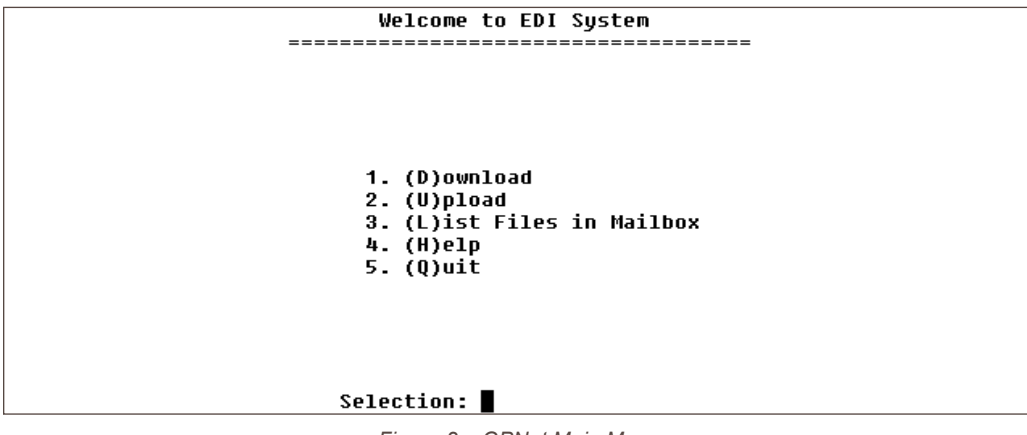

Figure 2 – GPNet Main Menu

#### Main Menu

From the Main Menu (Figure 2), you may select either the number corresponding to your desired selection or the first letter of the selection (identified in parenthesis). You must press **ENTER** to complete the command.

#### **Upload a File**

To upload a file to GPNet:

- 1. Type 2 (or U) from the Main Menu and then press ENTER.
- You will be prompted to select the file transfer protocol (Figure 3). Type the letter corresponding to your choice of modem protocol. (If you select Q, you will return to the Main Menu.) Do not press ENTER after making your selection.

```
>>>> UPLOAD A FILE <<<<
***** Select Protocol:
K for Kermit
X for XMODEM
Y for YMODEM (BATCH)
Z for ZMODEM
or Q to QUIT
```

Figure 3 – Upload Protocol Selection Screen

- Using your communication software procedures, send the file you wish to upload.
- If the file transfer is successful, "Transfer COMPLETED SUCCESSFULLY" will display on the screen (Figure 4). If the file transfer fails, the message, "Transfer FAILED," will display.

```
**** Please place your pc in ZMODEM mode to send the file.
**B0000400272214
**B0000400272214
**B0000400272214
**B0000400272214
**B0000400272214
**** Transfer COMPLETED SUCCESSFULLY ****
Press <Return> to continue
```

Figure 4 – Successful Transfer Message

- 5. Press ENTER to return to the Main Menu.
- 6. Upon successful transmission of a file, you may exit the system or wait for a response file.
  - a) To exit the system, press 5 (or Q) from the Main Menu and then press ENTER. You can dial back a few minutes later to download the response file.
  - b) For NDM submissions, to stay on the system and check for a response file, press
     3 (or L) to go to the Mailbox and await the response file load. The time between a file upload and the response file availability will vary based on the file size and user volume. Although most responses are available within one hour, please allow 24 hours before contacting the Technology Support Center.

For **OPM** submissions, the response will be available the next day if the file was received by 6:30pm.

When the response file is available (listed in your Mailbox), return to the Main Menu and proceed to the Download option.

#### **Download a File**

To download a response or remittance file:

- 1. Type 1 (or D) from the Main Menu and press ENTER.
- 2. You will be prompted to choose a modem protocol (Figure 5).

```
>>>> DOWNLOAD A FILE <<<<
***** Select Protocol:

K for Kermit

X for XMODEM

Y for YMODEM (BATCH)

Z for ZMODEM

or Q to QUIT
```

Figure 5 – Download Protocol Selection Screen

- a) If you select Z (Zmodem), K (Kermit), or Y (Ymodem), the system will ask if you wish to download all files in the mailbox. If you choose Yes (press Y), all available files will begin downloading. If you do not want to download all of the files, choose No (press N) and the system will display the list of available files.
- b) If you select X (the Xmodem protocol), the file list will display immediately.
- From the list of available files (Figure 6), enter the number associated with the desired file to commence the download and press ENTER. (See List Files In Mailbox below for information on deciphering the files listed in your mailbox.)

If the file transfer is complete and successful, the "Transfer COMPLETED SUCCESSFULLY" message will be displayed on the screen and the file will be deleted from the mailbox. If the file transfer fails, the "Transfer FAILED" message will display. Files that have not been downloaded successfully will remain in the mailbox for 14 days before being purged.

#### **List Files In Mailbox**

To check on files that you may have available to download from GPNet:

- 1. Choose List Files in Mailbox by pressing 3 (or L) from the Main Menu and press ENTER.
- 2. The system will prompt you to enter the name of the file you wish to see. You can type the full or a partial file name combined with an optional wildcard (\*). All files matching the search pattern will be displayed. You can also leave the file name field blank and just press ENTER to see a list of all the files in your mailbox. (Note: This same list also displays when you select the Xmodem Protocol from the Download option.)
- 3. If no matching files are found, the system will display the following message: "No files match your specified search pattern. Press RETURN to input new search pattern or q to quit." If there are more than 15 files to be listed, the system will pause and scroll the listing.

All files listed in your mailbox are presented in a similar format; the DOS-compliant, download file name followed by a file description. Examples are shown in the following table:

| Mailbox Listing               | DOS File Name | Description                                                                 |
|-------------------------------|---------------|-----------------------------------------------------------------------------|
| RSPnnnnn.ZIP.CLAIM_RESPONSE   | RSPnnnnn.ZIP  | Claim Response File-Zipped ***                                              |
| RSPnnnnn.RSP.CLAIM_RESPONSE   | RSPnnnnn.RSP  | Claim Response File                                                         |
| RSPnnnnn.RSP.INVALID_FILE_HDR | RSPnnnnn.RSP  | Invalid File Header (see example)                                           |
| INVnnnn.RSP.INVALID_ZIP_FILE  | INVnnnn.RSP   | Unable to Process This Zipped File                                          |
| RSPnnnnn.RSP.REJECTED_ID      | RSPnnnnn.RSP  | Login ID and Submitter ID in file do not match. (see example)               |
| ERNnnnn.ERN.835_MA_Cxxxxx     | ERNnnnn.ERN   | Medicare Part A ANSI 835 Electronic Remittance File                         |
| ERNnnnn.ZIP.835_MA_Cxxxxx     | ERNnnnn.ZIP   | Medicare Part A ANSI 835 Electronic Remittance File – Zipped ***            |
| ERNnnnn.ERN.835_MB_Cxxxxx     | ERNnnnn.ERN   | Medicare Part B ANSI 835 Electronic Remittance File                         |
| ERNnnnn.ZIP.835_MB_Cxxxxx     | ERNnnnn.ZIP   | Medicare Part B ANSI 835 Electronic Remittance File – Zipped ***            |
| MSGnnnnn.MSG.INFO_MESSAGE     | MSGnnnnn.MSG  | Message ANSI Translation Error or other informational message (see example) |
| RPTnnnnn.RPTxxxxx             | RPTnnnnn.RPT  | Report File                                                                 |
| RPTnnnnn.ZIP.xxxxx            | RPTnnnnn.ZIP  | Report File – Zipped ***                                                    |

| Mailbox Listing             | DOS File Name      | Description                                                     |
|-----------------------------|--------------------|-----------------------------------------------------------------|
| INVnnnnn.INV.Tmmdd          |                    | ANSI v5010 Invalid test claim. See message example below.       |
| INVnnnnn.INV.Pmmdd          |                    | ANSI v5010 Invalid production claim. See message example below. |
| X12nnnnn.X12.Tmmdd.nnnnnnnn |                    | TA1 Interchange Acknowledgment Response for test claim.         |
| X12nnnnn.X12.Pmmdd.nnnnnnnn |                    | TA1 Interchange Acknowledgment Response for production claim.   |
| 999nnnnn.999.999            |                    | ANSI 999 Functional Acknowledgment Response                     |
| RSPnnnnn.RSP.277CA          | RSPnnnnn.RSP       | 277CA Claim Response File                                       |
| RSPnnnnn.ZIP.277CA          | RSPnnnnn.ZIP.277CA | 277CA Claim Response File-Zipped***                             |

nnnnn represents a sequential number.

xxxxx represents the payor report name.

The DOS extension "ZIP" will replace the three-character extension in the file name based on the ZIP flag in our control file.

nnnnnnn represents a unique file ID that is reported in ISA13.

#### **Example of INV Message:**

Interchange Control Number 407330100 for Receiver ID 00884 cannot be processed at this time due to the following error:

Not accepting 5010 transactions for Receiver ID 00884

#### **NDM Response Examples**

#### **INFORMATIONAL MESSAGE**

#### (MSG00001.RSP.INFO\_MSG)

When the file submitted is unable to be translated, you will receive the following response message:

```
WE ATTEMPTED TO TRANSLATE YOUR FILE BUT IT HAS FAILED. PLEASE CALL YOUR TECHNOLOGY SUPPORT CENTER FOR DETAILS.
```

#### **INVALID FILE HEADER**

#### (RSP00001.RSP.Invalid\_File\_HDR)

The first three characters of the file must equal ISA or you will receive the following response:

INVALID \_ FILE \_ HDR=

#### **REJECTED ID**

#### (RSP00001.RSP.Invalid\_login)

The GPNet Login ID used when logging into GPNet and Submitter ID included in the file must match or you will receive the following response:

```
SUBMITTER ID IN FILE DOES NOT MATCH THE LOGIN ID
SUBMITTER ID=(submitter ID in file will display)
LOGIN ID =(submitter ID logged in with will display)
```

#### SYSTEM ACCESSIBILITY

#### (MSG00002.RSP.INFO\_MSG)

The following message will display if you encounter a system problem while attempting to connect to GPNet:

TRYING A70ATEDINNNNN ADDRESS #1 % CONNECTION REFUSED BY REMOTE HOST

Please redial until a connection to GPNet has been secured.

### GPNET FILE TRANSFER PROTOCOL (FTP)

#### **FTP Instructions**

The File Transfer Protocol (FTP) currently offered by CGS is not an Internet connection. It is a direct dial up connection. All files must be transmitted in binary format—ASCII will not be processed. The default setting is ASCII; therefore, you must issue the "bin" command to change the format to binary. This change may be confirmed by issuing the "status" command and verifying that the change was accepted. Depending on your operating system, your windows may display differently than those noted in the following figures.

#### Logging onto GPNet Using FTP

To submit files using the GPNet FTP, first you must make a connection and logon.

| New Connection Wizard |                                                                                       |
|-----------------------|---------------------------------------------------------------------------------------|
| S                     | Welcome to the New Connection<br>Wizard                                               |
|                       | This wizard helps you:                                                                |
|                       | <ul> <li>Connect to the Internet.</li> </ul>                                          |
|                       | <ul> <li>Connect to a private network, such as your workplace<br/>network.</li> </ul> |
|                       |                                                                                       |
|                       | To continue, click Next.                                                              |
|                       | Cancel                                                                                |

Figure 7 – New Connection Wizard Welcome

 Create a Windows Dial-Up Networking session. Click on Start, Settings, Network Connections, New Connection Wizard. The New Connection Wizard (Figure 7) will walk you through setting up your FTP Connection.

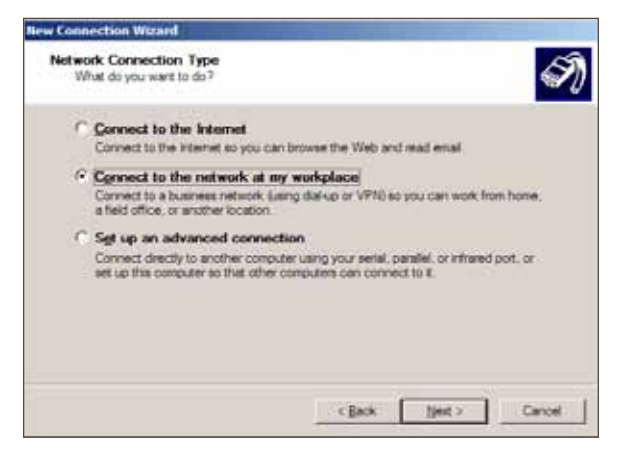

Figure 8 – Network Connection Type Window

2. Select Connect to the network at my workplace and click on Next. (Figure 8).

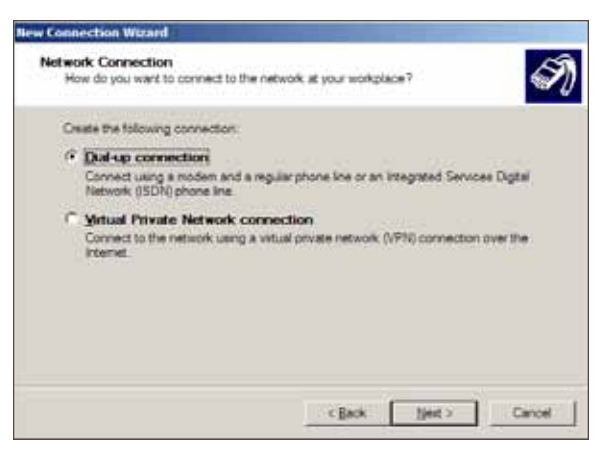

Figure 9 – Network Connection

3. Indicate Dial-up connection and then click on Next. (Figure 9)

| Sparity a name for this connect                                                                                                    | on to your underland                                                                                            |
|----------------------------------------------------------------------------------------------------|----------------------------------------------------------------------------------------------------|
| and the second                                                                                                    |                                                                                                    |
| Type a name for this connection                                                                                                    | in the following box.                                                                                           |
| Company Name                                                                                                    |                                                                                                    |
| GPNet                                                                                                    |                                                                                                    |
| and the second second se | the second second second second second second second second second second second second second second second se |
| For example, you could type the r<br>will connect to                                                                                                    | ame of your workplace or the name of a server you                                                               |

Figure 10 – Connection Name

4. Name the connection **GPNet** and then click on **Next**. (Figure 10)

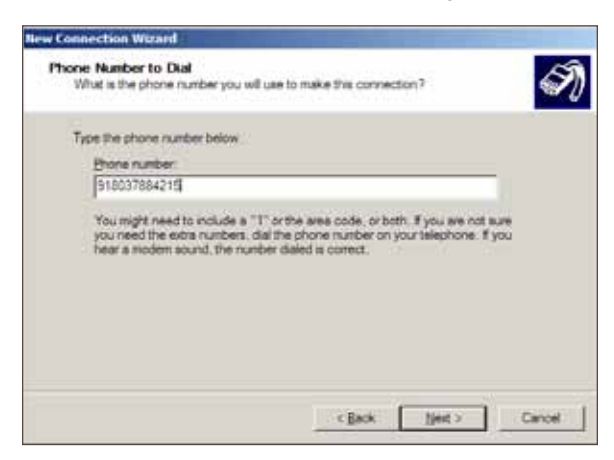

Figure 11 – Phone Number to Dial

5. Enter the **Phone Number to Dial** and then click on **Next** (Figure 11). Please contact the Technology Support Center at the appropriate telephone number listed on page 2 for the phone number to enter.

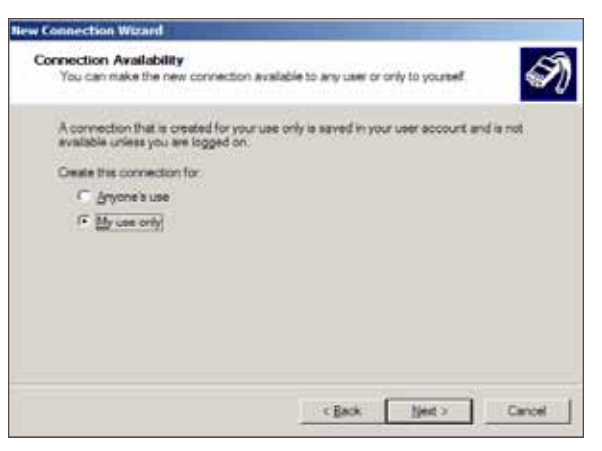

Figure 12 – Connection Availability

6. Make the appropriate Connection Availability choice and then click Next (Figure 12).

| New Connection Wizard |                                                                                                    |  |  |
|-----------------------|----------------------------------------------------------------------------------------------------|--|--|
| Ń                     | Completing the New Connection<br>Wizard<br>You have successfully completed the steps needed to<br>create the following connection:                                                   |  |  |
|                       | GPNet The connection will be saved in the Network: Connections folder.  Add a ghortout to this connection to my desktop To create the connection and close this wzard, click Finish. |  |  |
|                       | Kancel Cancel                                                                                                    |  |  |

Figure 13 – Completing the New Connection Wizard

7. The final wizard window will display (Figure 13). Click Finish to save.

| Connect GPNet                                                                                       | 7 🔀    |
|----------------------------------------------------------------------------------------------------|--------|
|                                                                                                    | X      |
| Uber name.                                                                                          |        |
| Spect the case ranks and parameter for the following<br>- Marcely<br>- Species who case the compare | Lines. |
| D(#                                                                                                 |        |
| Diel Cancel Properties                                                                              | 1940   |

Figure 14 – Connect GPNet Window

- 8. To open up the saved connection, go to Start, Settings, Network Connections, GPNet.
- The Connect GPNet window will open (Figure 14). Enter the FTP connection User name and Password (you received these with your Submitter ID and password). Note: The user name and password are case sensitive. Click Dial.

If you do not have an FTP user name and password contact the Technology Support Center at the appropriate telephone number listed on page 2.

 Your modem will dial. Once connected, the network connections icon will appear on your Windows taskbar.

| Run   | ? 🔀                                                                                                    |
|-------|----------------------------------------------------------------------------------------------------|
| -     | Type the name of a program, folder, document, or<br>Internet resource, and Windows will open it for you. |
| Open: | and 💌                                                                                                    |
|       | OK Cancel Browse                                                                                         |

Figure 15 - Run Window

- After the connection has been established, open a Command Prompt by going to Start>Run and typing cmd. Click on OK (Figure 15)
- Type ftp at the prompt and press ENTER. At the ftp> prompt, type open and the IP Address. Press ENTER.
- **13.** Type your user name at the **User nnnnnnnnnnnnn(none)):** prompt and press **ENTER**. Type your password and press **ENTER**. (Figure 16)

| -                          |                                                                                                    |
|----------------------------|----------------------------------------------------------------------------------------------------|
| Mi<br>()                   | icrosoft Windows XP [Version 5.1.2600]<br>2> Copyright 1985-2001 Microsoft Corp.                                                  |
|                            | ······································                                                                                            |
| C:<br>fc<br>22<br>33<br>Pa | <pre>&gt;&gt;ftp cp&gt; open cnnected to cd a70amcrpedi10 FXF_FTP (Version Thu Feb 25 11:44:27 EST ) server ready. cer &lt;</pre> |
| 23                         | 10 User logged in.                                                                                                    |

Figure 16 – MS-DOS Prompt Window with FTP Connection

#### **Uploading Files Using FTP**

To upload a file after connecting:

1. At the ftp> prompt, type **Is** and press **ENTER** to list the directories. (Figure 17)

| ftp> ls<br>200 PORT command successful.<br>150 Opening data connection for '/bin/ls'. |  |
|---------------------------------------------------------------------------------------|--|
| inbound<br>invalid<br>outbound<br>226 Transfer complete.                              |  |

Figure 17 – MS-DOS Prompt Window with FTP Connection 2

- 2. At the prompt, type cd inbound, press ENTER, and then type Is and press ENTER.
- 3. Type put, your file name, and CUSTOMER\_UPLD!FTP and then press ENTER. (Figure 18)

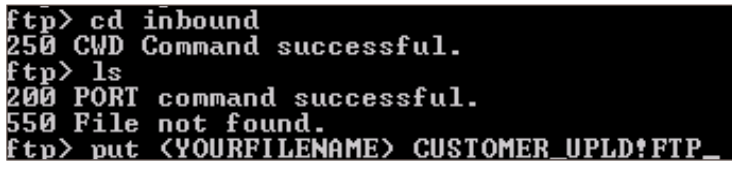

Figure 18 – MS-DOS Prompt Window with FTP Connection 3

 After the file has been successfully uploaded, you will receive a "Transfer Complete" message. (Figure 19)

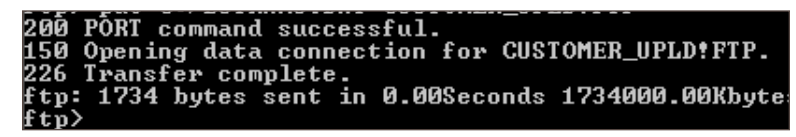

Figure 19 – MS-DOS Prompt Window with FTP Connection 4

If you would like to retrieve your response immediately, go to the Download File instructions. Change the directory back to the base (type cd.).

To exit the FTP process, type bye and press ENTER.

To exit Command prompt, type exit at the prompt and press ENTER.

To end your modem connection, right click on the network signal on the Windows Taskbar and choose Disconnect. Click on **Disconnect**.

#### **Downloading Files Using FTP**

To download a file after connecting to the FTP/FXF, begin by changing directories to the outbound mailbox and list the files available for download.

- 1. At the DOS ftp> prompt, type cd outbound and press ENTER.
- 2. Type Is and press ENTER. to see a list of files available to download. (Figure 19)
- After determining which file you want to download, type get and the file name. (Figure 20) Note: The file name you wish to retrieve must exactly match the file name in the outbound directory.

```
outbound
  CWD Command successful.
  PORT
       command successful.
 Opening data connection for '/bin/ls'.
     6.RŠP.REJECTED_ID
  0017.RSP.REJECTED_ID
 Transfer complete.
: 52 bytes received
                      in 0.02Seconds 2.60Kbytes/sec.
       ŔSP00016.RSP.REJECTED_ID
      command successful.
 PŌRT
 Opening data connection for RSP00016.RSP.REJECTED_ID.
 Transfer complete.
   119 bytes received in 0.03Seconds 3.97Kbytes/sec.
p:
```

Figure 20 – MS-DOS Prompt Window with FTP Connection 5

- 4. When the download is complete, you will get a "Transfer Complete" message.
- 5. To exit the FTP process, type bye and press ENTER.
- 6. To exit Command prompt, type exit at the prompt and press ENTER.
- To end your modem connection, right click on the network signal on the Windows Taskbar and choose Disconnect. Click on **Disconnect**.

### NETWORK DATA MOVER (NDM) SPECIFICATIONS

If you use NDM for claim submission, please complete this page and fax it to thefollowing number:1.615.664.5947Kentucky Part B1.615.664.5917HH+H1.615.664.5927Kentucky Part B1.615.664.5943Ohio Part B1.615.664.59451.615.664.5943

#### **NDM Node Connection**

| The NDM Node connection is defined as follows: |                                                                      |
|------------------------------------------------|----------------------------------------------------------------------|
| NET ID:                                        | SCA                                                                  |
| NODE ID:                                       | A70NDM.MC                                                            |
| APPLID:                                        | A70NDMMC                                                             |
| AT&T GNS ID:                                   | PGBA                                                                 |
| Please enter your                              | NDM information (required):                                          |
| NET ID:                                        |                                                                      |
| NODE ID:                                       |                                                                      |
| APPLID:                                        |                                                                      |
| AT&T GNS ID:                                   |                                                                      |
| Your NDM User ID                               | and password (if datasets are RACF protected):                       |
| User ID:                                       |                                                                      |
| Password:                                      |                                                                      |
| Report Retriev                                 | al                                                                   |
| We will be returning                           | g our reports to you in the following Dataset Names (DSNs):          |
| 1. Edit/Transmiss same dataset)                | sion Reports (Professional and Institutional front-end reports go to |
| Frequency: _                                   | Daily                                                                |

DSN:

| Responses    |  |
|--------------|--|
| Reports      |  |
| Remittances* |  |

\* Not applicable for OPM submissions.

#### 837 Claims Submission Dataset Names

| LOB    | Testing                                   | Production                               |
|--------|-------------------------------------------|------------------------------------------|
| Part A | MAB.PROD.NDM.ECS.TCLMA.UBF.submitter (+1) | MAB.PROD.NDM.ECS.CLMA.UBF.submitter (+1) |
| Part B | MAB.PROD.NDM.ECS.TCLMA.NSF.submitter (+1) | MAB.PROD.NDM.ECS.CLMA.NSF.submitter (+1) |

In the DSN noted above, submitter equals your Submitter ID.

| DISP:  | (NEW,CATLG,DELETE)                |
|--------|-----------------------------------|
| UNIT:  | SYSDG                             |
| SPACE: | (CYL,(75,10),RLSE)                |
| DCB:   | (RECFM=FB,LRECL=80,BLKSIZE=27920) |

### ANSI V5010 RESPONSES

Below is a list of the ANSI v5010 transactions and version numbers:

| ANSI Transaction | Description                                             | Base Version | Errata Version |
|------------------|---------------------------------------------------------|--------------|----------------|
| 270/271          | Health Care Eligibility Benefit Inquiry and Response    |              | 005010X279A1   |
| 837P             | Health Care Claim: Professional                         |              | 005010X222A1   |
| 8371             | Health Care Claim: Institutional                        |              | 005010X223A2   |
| 999              | Implementation Acknowledgment For Health Care Insurance |              | 005010X231A1   |
| 835              | Health Care Claim Payment/Advice                        |              | 005010X221A1   |
| 276/277          | Status Inquiry and Response                             | 005010X212   | N/A            |
| 277CA            | Claim Acknowledgement                                   | 005010X214   | N/A            |

The 999 and 277 CA may not be readable without translation software. While these transactions are not HIPAA-mandated, the Centers for Medicare & Medicaid Services (CMS) require these transactions for all Medicare business. The TA1 Interchange Acknowledgement report will be produced for X12 v5010 transactions only when the interchange is rejected. The report will also not be readable without translation software. It is important for providers to ensure their software will be able to accommodate these new files.

#### TA1

The TA1 Interchange Acknowledgement report will be produced for X12 v5010 transactions only when the interchange is rejected. The report will also not be readable without translation software. When a TA1 is received, you will need to correct and resubmit the entire ISA-IEA Interchange. Note: The TA1 will only be produced if the interchange is rejected.

#### 999

When a 999 is received, you may: (1) recognize errors occurred and begin a correct/resubmit action, or (2) recognize that all transactions were accepted. A 999 reflects technical problems that must be addressed by the software preparing the EDI transmission. NOTE: "Trouble tickets" will likely be addressed by technical resources to identify correction needed before resubmission.

```
ISA*00* *00* *27*PPPPPP *27*XXXXX *100914*1025*^*00501*000000218*0*T*:~
GS*FA*PPPPPP*XXXXXX*20100914*10251463*3*X*005010X231~
ST*999*3001*005010X231 ~
AK1*HC*2145001*005010X222~
AK2*837*000000001*005010X222~
IK5*A~
AK9*A*1*11*1~
SE*5*3001~
GE*1*3~
IEA*1*000000218~
```

#### 277CA

When a 277CA is received, (1) recognize errors that occurred and begin a correct/resubmit action on specific claims, (2) recognize transactions were accepted and (3) use returned claim numbers for future status inquiries. A 277CA reflects a data problem that must be addressed by resources in the provider's billing area. Your billing staff will likely need reports to be produced in order to identify claim corrections before resubmission.

#### ACCEPTED

ISA\*00\* \*00\* \*28\*PPPPP \*28\*XXXXX \*100915\*1002\*^\*00501\*091536298\*0\*T\*:~ GS\*HN\*PPPPP\*0\*20100915\*100208\*26\*X\*005010X214~ ST\*277\*00000001\*005010X214~ BHT\*0085\*08\*091536332\*20100915\*09153600\*TH~ HL\*1\*\*20\*1~ NM1\*PR\*2\*CARRIER NAME\*\*\*\*PI\*PPPPP~ TRN\*1\*PPPPP20100915000003~ DTP\*050\*D8\*20100915~ DTP\*009\*D8\*20100915~ HL\*2\*1\*21\*1~ NM1\*41\*2\*TEST SUBMITTER\*\*\*\*46\*XXXXX~ TRN\*2\*000008~ STC\*A1:19:PR\*20100915\*WQ\*4500~ QTY\*90\*1~ AMT\*YU\*4500~ HL\*3\*2\*19\*1~ NM1\*85\*2\*PROVIDER NAME\*\*\*\*XX\*1234567890~ TRN\*1\*IA92330H1..0001~ STC\*A1:19:PR\*\*WO\*4500~ QTY\*QA\*1~ AMT\*YU\*4500~ HL\*4\*3\*PT~ NM1\*OC\*1\*TEST\*\*PART\*\*A\*MI\*111111111F~ TRN\*2\*IA92330H1..0001~ STC\*A2:20:PR\*20100915\*WQ\*4500~ REF\*1K\*21025800000107TST~ REF\*BLT\*131~ DTP\*472\*RD8\*20090701-20090701~ SE\*27\*00000001~ GE\*1\*26~ IEA\*1\*091536298~

#### REJECTED

```
ISA*00* *00* *ZZ*PPPPP *ZZ*XXXXX
                                        *100907*1219*^*00501*00000001*0*P*:~
GS*HN*PPPPP*0*20100907*121959*12*X*005010X214~
ST*277*00000001*005010X214~
BHT*0085*08*10250*20100907*11360400*TH~
HL*1**20*1~
NM1*PR*2*CARRIER NAME****46*PPPPP~
TRN*1*PPPPP2010090700001~
DTP*050*D8*20100903~
DTP*009*D8*20100907~
HL*2*1*21*1~
NM1*41*2*SUBMITTER NAME****46*XXXX~
TRN*2*PA92430XX.SVD03-4~
STC*A1:19:PR*20100907*WO*50~
QTY*AA*1~
AMT*YY*50~
HL*3*2*19*0~
NM1*85*2*PROVIDER NAME****XX*1234567890~
TRN*1*0~
STC*A7:500:85**U*50~
STC*A8:562:85**U*50*****A8:128:85~
STC*A7:562:85**U*50~
STC*A8:496:85**U*50~
OTY*OC*1~
AMT*YY*50~
SE*2323*00000001~
GE*1*12~
IEA*1*00000001~
```

#### 835

The Centers for Medicare & Medicaid Services (CMS) has converted from ANSI version 4010A1 to ANSI version 5010 base and errata. This conversion process will impact the Health Care Claim Payment/Advice 835 electronic remittance transaction.

- Notable changes between these versions include:
- Requirement refinement: stronger definitions and usage rules
- Enhanced content to promote clarity: front matter sections have been updated to provide better direction
- Changes to descriptions, usage, length and repeats
- Standardized use of PLB reason codes, Claim Adjustment Reason Codes and Remittance Advice Remark Codes: may provide increased automation as well as cost reduction as a result of eliminating phone calls and correspondence

| Loop    | Segment<br>(Identifier/Qualifier)<br>Element | Description                                                            |
|---------|----------------------------------------------|------------------------------------------------------------------------|
| Various | N4 07                                        | Country Subdivision Code ID                                            |
| 1000A   | PER (BL)                                     | Payer Technical Contact Information                                    |
| 1000A   | PER (IC)                                     | Payer website                                                          |
| 1000B   | RDM                                          | Remittance Delivery Method (Not Used by Medicare)                      |
| 2100    | CLP 14                                       | Yes/No Condition or Response Code (Not Used)                           |
| 2100    | CAS 07 – 13                                  | Claim Adjustment Group Code, Reason Code, Amount, and Quantity Repeats |

| Leen | Segment<br>(Identifier/Qualifier) | Description                               |
|------|-----------------------------------|-------------------------------------------|
| гоор | Element                           | Description                               |
| 2100 | NM1 (QC) 12                       | Name Last or Organization Name (Not Used) |
|      | NM1 (74) 12                       |                                           |
|      | NM1 (82) 12                       |                                           |
|      | NM1 (TT) 12                       |                                           |
|      | NM1 (PR) 12                       |                                           |
| 2100 | NM1 (GB)                          | Other Subscriber Name                     |
| 2100 | DTM (232 or 233)                  | Statement From or To Date                 |
|      | 01 - 02                           |                                           |
| 2100 | DTM (036) 01 – 02                 | Coverage Expiration Date                  |
| 2100 | DTM (050) 01 – 02                 | Claim Received Date                       |
| 2110 | SVC 01-8                          | Product Service ID (Not Used)             |
|      | SVC 06-8                          |                                           |
| 2110 | REF (6R) 01 – 02                  | Line Item Control Number                  |
| 2110 | REF (0K) 01 – 02                  | Health Care Policy Identification         |

The following are examples of an electronic remittance transaction in ANSI Version 5010 Base. These examples are subject to change and are not inclusive. Your data will differ.

#### **Example 1 – Showing Payment**

```
ST*835*00000001~
BPR*I*297.66*C*ACH*CCP*01*111000012*DA*0000001234567894*1123456789**01*062001319*
DA*8765431190*20090901~
TRN*1*888881234*1112345678~
REF*EV*SSSSSS~
DTM*405*20090828~
N1*PR*MEDICARE PART B~
N3*1234 ANY STREET~
N4*ANYTOWN*SC*292011234~
REF*2U*PPPPP~
PER*CX*MEDICARE PART B*TE*8665551212~
PER*BL*PROVIDER SUPPORT*TE*8665551212*TE*8665551212*FX*8035551212~
N1*PE*PHYSICIANS LTD*XX*111111111~
N3*ONE MAIN STREET~
N4*ANYTOWN*SC*292011234~
REF*TJ*1123456789~
LX*1~
CLP*A9800078*19*2000*297.66*74.41*MB*2209229100360*11*1~
NM1*QC*1*SAMPLE*PATIENT*G***HN*111111111F~
NM1*74*1**PATIENCE~
NM1*TT*2*CROSSOVER COMPANY****PI*11111~
MOA***MA01*MA18~
REF*EA*797828~
DTM*050*20090817~
SVC*HC:72141*2000*297.66**1~
DTM*472*20090815~
CAS*CO*45*1627.93~
CAS*PR*2*74.41~
REF*LU*11~
REF*6R*20793~
AMT*B6*372.07~
SE*31*00000001~
```

#### Example 2 – Showing no payment

ST\*835\*00000006~ BPR\*H\*0\*C\*NON\*\*\*\*\*\*\*\*\*\*20090901~ TRN\*1\*300000973\*1112345678~ REF\*EV\*SSSSSS~ DTM\*405\*20090828~ N1\*PR\*MEDICARE PART B~ N3\*1234 ANYSTREET~ N4\*ANYTOWN\*SC\*292011234~ REF\*2U\*PPPPP~ PER\*CX\*MEDICARE PART B\*TE\*8665551212~ PER\*BL\*PROVIDER SUPPORT\*TE\*8665551212\*TE\*8665551212\*FX\*8035551212~ PER\*IC\*\*UR\*WWW.CIGNAGOVERNMENTSERVICES.COM~ N1\*PE\*JOHN SMITH MD\*XX\*111111111~ N3\*TWO ANYSTREET ~ N4\*ANYTOWN\*SC\*292011234~ REF\*TJ\*1123456789~ LX\*0~ CLP\*0\*1\*2500\*0\*0\*MB\*2709181280010\*22~ NM1\*QC\*1\*SAMPLE\*PATIENCE\*\*\*\*HN\*111111111F~ NM1\*74\*1\*\*\*M~ MOA\*\*\*MA28~ DTM\*050\*20090630~ SVC\*HC:66984:RT\*2500\*0\*\*0~ DTM\*472\*20090222~ CAS\*CO\*50\*2500~ REF\*LU\*22~ REF\*6R\*01~ REF\*0K\*L26793~ LQ\*HE\*M26~ LQ\*HE\*N115~ SE\*89\*00000006~